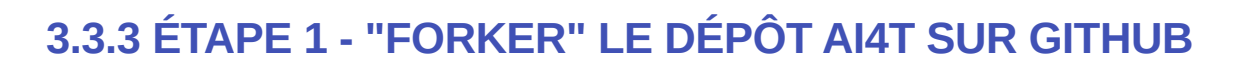

### **1- CRÉER UN COMPTE SUR GITHUB**

L'étape préliminaire consiste à créer un compte sur GitHub (c'est gratuit) si vous n'en avez pas déjà un.

| Ģ |                                                                  | Already have an account? Sign in →     |
|---|------------------------------------------------------------------|----------------------------------------|
|   |                                                                  |                                        |
|   | Welcome to GitHub!<br>Let's begin the adventure                  |                                        |
|   | Enter your email*<br>→                                           | Continue                               |
|   | By creating an account, you agree to the Terms of Service. For m | ore information about GitHub's privacy |

Création d'un compte sur github.

Accès à la page d'inscription sur GitHub

## 2- ACCÉDER AU DÉPÔT GITHUB DU PROJET AI4T

Adresse du dépôt GitHub du projet AI4T : https://GitHub.com/inrialearninglab/ai4t

# **3- CRÉER UN FORK DU DÉPÔT**

Un fork est une copie extensive des éléments (du contenu aux commandes) du dépôt GitHub mais il est détaché du dépôt principa ou **main**.

Vous pouvez donc y faire ce que vous voulez sans impacter le Mooc AI4T.

Cependant, si vous souhaitez suivre l'évolution du **main**, vous pouvez **synchroniser** votre fork quand vous le souhaitez.

| 📀 a | i4t Public                                                                    |                                                         | ्र E       | dit Pins 👻 | ⊙ Unwate 1                                                | ु ि Fork               | 8 •           | -      |
|-----|-------------------------------------------------------------------------------|---------------------------------------------------------|------------|------------|-----------------------------------------------------------|------------------------|---------------|--------|
| ۴.  | main - 🐉 3 branches 💿 3 tags                                                  |                                                         | Go to file | Add fil    | Existing forks<br>benedictecardon/<br>+ Create a new fork | /ai4t                  | ×             | <<br>1 |
| f   | Your main branch isn't protected<br>Protect this branch from force pushing or | d<br>deletion, or require status checks before merging. | Learn more | Protect t  | his branch X                                              | 🛱 Readr<br>গ্রুষ View  | ne<br>license |        |
| 8   | benedictecardon Update README.mo                                              |                                                         | 59854a9    | 2 days ago | 3 871 commits                                             | -∿- Activi<br>☆ 3 star | ty<br>'s      |        |
|     | .github/workflows                                                             | fix relative urls iframe                                |            |            | 7 months ago                                              | S wat                  | ching         |        |
|     | docs                                                                          | Update 7-0-3-ai-with-teachers.sl.md                     |            |            | last month                                                | Report rep             | ository       |        |

Créer un fork sur github.

Une fois créé, le fork doit être nommé.

| Create a nev                                                                                           | v fork                                                                                                    |
|----------------------------------------------------------------------------------------------------|----------------------------------------------------------------------------------------------------|
| A fork is a copy of a affecting the original                                                           | repository. Forking a repository allows you to freely experiment with changes without project. View existing forks. |
| Required fields are n                                                                                  | narked with an asterisk (*).                                                                                        |
| Owner *<br>Choose an owner<br>By default, forks are<br>distinguish it further.<br>Description (optiona | Repository name *                                                                                                   |
| Copy the main<br>Contribute back to                                                                    | branch only<br>benedictecardon/ai4t by adding your own branch. Learn more.                                          |

Nommer un fork sur github.

#### Nous vous encourageons à:

- 1 : Choisir le bon nom pour votre compte
- 2 : Garder AI4T dans le nom du dépôt
- 3 : Et ajouter comme description la nouvelle langue cible que vous développez développer

**N'oubliez pas** : Il est toujours possible de suivre l'évolution du dépôt GitHub initial en "synchronisant" votre propre dépôt avec celui d'AI4T.

| ai4t Public<br>orked from inrialearninglab/ai4t                |                                                          | 🕅 Pin 🐼 Watch 🛛                             | 0 v v v Fork 8 v th Star                      |
|----------------------------------------------------------------|----------------------------------------------------------|---------------------------------------------|-----------------------------------------------|
| १° main ▾ १° 2 branches ।♡                                     | 0 tags                                                   | Go to file Add file • Code •                | About                                         |
| Your main branch isn't pr<br>Protect this branch from force pu | otected<br>shing or deletion, or require status checks t | Protect this branch ×                       | Readme Activity                               |
| This branch is 795 commits behind i                            | nrialearninglab:main.                                    | 11 Contribute 👻 🔾 Sync fork 👻               | ☆ 0 stars<br>⊙ 0 watching                     |
| 🖨 MarieCollin Commit de test                                   |                                                          | 42f54a0 on Aug 27, 2021 🕥 <b>76</b> commits | V 8 torks                                     |
| .github/workflows                                              | fix relative urls iframe                                 | 7 months ago                                | Releases                                      |
| docs                                                           | Update 7-0-3-ai-with-teache                              | rs.sl.md last month                         | No releases published<br>Create a new release |

Synchroniser un fork sur github.

# 4- VOTRE FORK EST MAINTENANT PRÊT À VOTRE ADRESSE URL PERSONNALISÉE :

Exemple d'URL personnalisée : https://GitHub.com/ YOURNAME /ai4t

ID a fork on GitHub as mentionned in the URL of its static web pages- screen caption of GitHub

ID d'un fork telle que mentionnée dans l'URL de ses pages web statiques.